Step 1: Click on the Edit Camera Ready submission link at the Actions column

Author Console

| + Create net | v submission▼                                                                                                    | 1-              | 3 of 3 «« « 1 » »» Show: 24                                                                                                    | 5 50             | 100 All Clear All Filters                                                                                       |
|--------------|----------------------------------------------------------------------------------------------------|-----------------|----------------------------------------------------------------------------------------------------|------------------|----------------------------------------------------------------------------------------------------|
| Paper ID     | Title                                                                                                    | Track           |                                                                                                    |                  |                                                                                                    |
| e.g. <3      | filter                                                                                                    | click here      | Files                                                                                                    | Status           | Actions                                                                                                    |
| 55           | Clear<br>THE ADVANCEMENT OF MANAGEMENT ACCOUNTING PRACTICES OF THE LARGE THAI<br>MANUFACTURING COMPANIES<br>Show abstract          | Special Session | Submission files:<br>(a) MAP_APMAA 2018 edited docx<br>(b) Final Manuscript, MAP<br>Thailand_APMA2018.docx<br>Revision Files:<br>(b) Final Manuscript, MAP<br>Thailand_APMAA2018.docx | Not<br>Available | Camera Ready:<br>© Edit Camera Ready Submission & View Camera<br>Ready Summary                                  |
| 72           | New Research Findings from a University Web-based Information Systems<br>Show abstract                                             | APMAA2018       | Submission files:<br>O Paper Revise docx                                                                                                    | Not<br>Available | Supplementary Material:<br>© Upload Supplementary Material<br>Camera Ready:<br>© Create Camera Ready Submission |
| 146          | The Current Adoption of Management Accounting Practices in Vietnamese Manufacturing<br>and Commercial Enterprises<br>Show abstract | Special Session | Submission files:<br>(************************************                                                                                                    | Not<br>Available | Camera Ready:<br>Ø Edit Camera Ready Submission Ø View Camera<br>Ready Summary                                  |

Step 2: Make changes as you wish to the Edit Camera Ready Submission page and upload a new file at the below box that reads Drop files here or Upload from Computer, then click Save changes.

| Edit Camera                                | Ready Submission                                                                                                    |                  |                                     |                           |       |     |            |
|--------------------------------------------|----------------------------------------------------------------------------------------------------|------------------|-------------------------------------|---------------------------|-------|-----|------------|
| Paper ID: 55                               |                                                                                                    |                  |                                     |                           |       |     |            |
| Track: Special Sess                        | ion                                                                                                    |                  |                                     |                           |       |     |            |
| TITLE AND ABST                             | RACT                                                                                                    |                  |                                     |                           |       |     |            |
| *1                                         | THE ADVANCEMENT OF MANAGEMENT ACCOUNTING PRACTICES O                                                                                                    | FTH              |                                     |                           |       |     |            |
| ^ Abst                                     | cf This exploratory research focuses on management accounting practices<br>(IARPs) in Thaliand Although extensively studied in the last two decades<br>after the amouncement of IFAC 1986 (1988 p. 84) concented with<br>management accounting stages of evolution, MAPs and the important<br>factors that impacts on the diffusion of MAPs, and the compatibility of the<br>application for the davancement of fact-hodgu pued in businesses have<br>been given relatively little consideration. A postal questionnairs survey<br>adelivered to each of the 1.600 companies which existed 250 usable<br>complete survey responses or 13.67 % of response rate. The result<br>demonstrates that "Budgeting for product cost controlling" was mostly<br>until an each of the 1.000 companies which exists and the company<br>survey responses or 13.67 % of response rate. The result<br>demonstrates that "Budgeting for product cost controlling" was mostly<br>until advances attervey. | *                |                                     |                           |       |     |            |
| AUTHORS<br>You may optionally              | add your collaborators.                                                                                                    |                  |                                     |                           |       |     |            |
| Primary Contact                            | Email                                                                                                    | First Name       | Last Name                           | Organization              | Count | try |            |
| ۲                                          | kanitsorn@rsu.ac.th                                                                                                    | Kanitsom         | Terdpaopong                         | Rangsit University        |       | ж   | + +        |
| 0                                          | nimnuan@rsu.ao.th                                                                                                    | Nimnual          | Visedsun                            | Rangsit University        |       | ×   | t †        |
| 0                                          | kanibhatti@obs.chula.ac.th                                                                                                    | Kanibhatti       | Nitirojntanad                       | Chulalongkorn University  |       | ×   | t +        |
| 0                                          | ksandhu@une.edu.au                                                                                                    | Kamaljeet        | Sandhy                              | University of New England |       | ×   | <b>t</b> + |
| Email<br>Enter email to add ne             | + Add                                                                                                    |                  |                                     |                           |       |     |            |
| FILES                                      |                                                                                                    |                  |                                     |                           |       |     |            |
| You can upload from<br>Final Manuscript_MA | 1 to 3 files. Maximum file size is 3 Mb. We accept doc, docx, pdf formats.<br>P Thailand_APMAA2018.docx (341 Kb, 9/9/2561 12:48:01) ¥                                                                                                    |                  |                                     |                           |       |     |            |
|                                            |                                                                                                    | Drop<br>© Upload | files here<br>-or-<br>from Computer |                           |       |     |            |
|                                            | Save changes Cancel                                                                                                    |                  |                                     |                           |       |     |            |

Step 3: The Camera Ready Submission summary will appear. The author may continue either edit camera ready submission at this stage or back to Author Console. If there are no changes required, this is the final step of the Camera Ready Submission.

| Conference Name               | Asia-Pacific Management Accounting Association 2018 (14th) Annual Conference                                                                                                    |
|-------------------------------|----------------------------------------------------------------------------------------------------|
| Track Name                    | Special Session                                                                                                    |
| Paper ID                      | 55                                                                                                    |
| Paper Title                   | THE ADVANCEMENT OF MANAGEMENT ACCOUNTING PRACTICES OF THE LARGE THAI MANUFACTURING<br>COMPANIES                                                                                                    |
| Abstract                      | This exploratory research focuses on management accounting practices (MAPs) in Thailand. Although extensively<br>studied in the last two decades after the announcement of IFAC 1998 (1998, p.84) concerned with management<br>accounting stages of evolution, MAPs and the important factors that impacts on the diffusion of MAPs, and the<br>compatibility of the application for the advancement of technology used in businesses have been given relatively<br>little consideration. A postal questionnaire survey was delivered to each of the 1,500 companies which elicited 205<br>useable complete survey responses or 13.67 % of response rate. The result demonstrates that 'Budgeting for<br>product cost controlling' was mostly utilized by the respondents which indicate that firms wanting to compete with<br>better products and services focused on important budgetary issues by controlling the cost of raw materials, and<br>other costs that accounted to product pricing, and which would then provide improved competitive product<br>profitability by cost controlling exercise. We discovered that the new and advanced MAPs are largely and<br>increasingly welcome among many Thai large companies. However, it is still far behind compared to the increasing<br>rate of new and advanced technological development in business, the pace of changes in the production process<br>and competitiveness on the global level. |
| Authors                       | Kanitsorn Terdpaopong - kanitsom@rsu.ac.th<br>Nimnual Visedsun - nimnuan@rsu.ac.th<br>Kanibhatti Nitirojintanad - kanibhatti@cbs.chula.ac.th<br>Kamaijeet Sandhy - ksandhu@une.edu.au                                                                                                    |
| Camera Ready Submission Files | Final Manuscript_MAP Thailand_APMAA2018.docx_(341 Kb, 9/9/2561 12:46:01)                                                                                                    |